## Noah Daten exportieren | Arbeitsablauf

## Schritt für Schritt

Sie können direkt beim Kunden die Noah Daten z. B. für den AMPAREX Noah Offline Betrieb exportieren. Sollen allerdings mehrere Kunden exportiert werden, verwenden Sie die Kundenauswahl im Reiter 'Noah Export' in der Wartung.

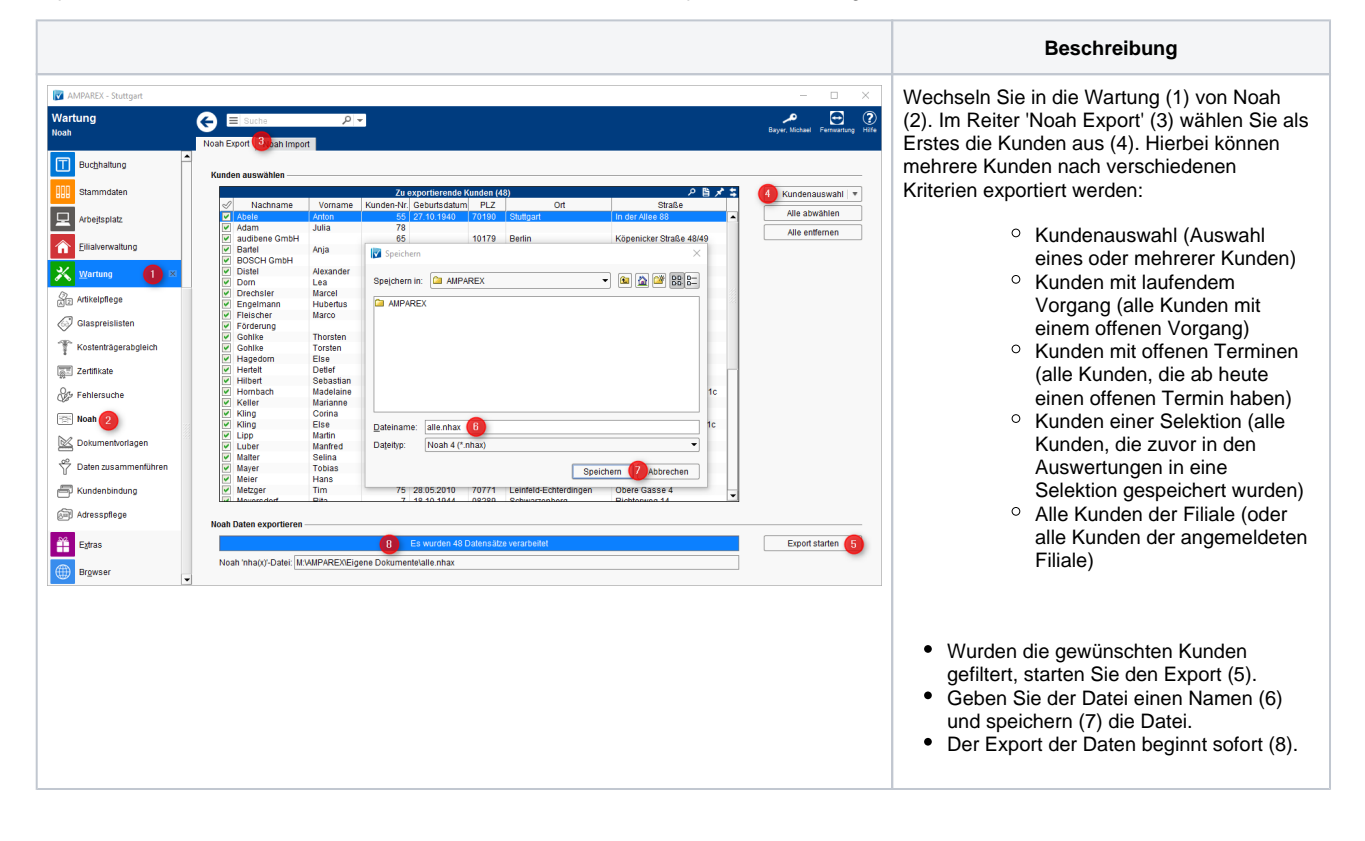